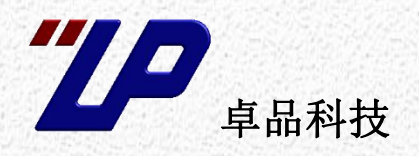

# 操作手册

蓝牙测试仪 BT3000A

此操作手册涵盖了设备的部分说明和使用方法,供用户学习和参考!

编号: ZPOP001400 版本: 简版 更新日期: 2019-4-24

| 407 142 |                                                                                                    |                                                               |
|---------|----------------------------------------------------------------------------------------------------|---------------------------------------------------------------|
| 慨还      |                                                                                                    |                                                               |
| 1.1.    | 特点                                                                                                    |                                                               |
| 1.2.    | 应用范围                                                                                                    |                                                               |
| 面板イ     | ▶绍                                                                                                    |                                                               |
| 2.1.    | 端口分布                                                                                                    |                                                               |
| 2.2.    | 状态显示                                                                                                    |                                                               |
| 功能说     | 论明                                                                                                    |                                                               |
| 3.1.    | 设备构成原理                                                                                                    |                                                               |
| 3.2.    | 蓝牙模块                                                                                                    |                                                               |
| 3.3.    | 音频信号源                                                                                                    |                                                               |
| 3.4.    | 功放模块                                                                                                    |                                                               |
| 3.5.    | 性能参数                                                                                                    |                                                               |
| 测试系     | 系统硬件连接                                                                                                    |                                                               |
| 4.1.    | PC 端口连接                                                                                                    |                                                               |
| 4.2.    | 蓝牙音乐测试系统                                                                                                    |                                                               |
| 4.3.    | 蓝牙音乐与免提电话测试系统                                                                                                    | 4-3                                                           |
| 程控搏     | 操作                                                                                                    |                                                               |
| 5.1.    | RS232 设置                                                                                                    |                                                               |
| 5.2.    | 控制指令说明                                                                                                    |                                                               |
| 5.3.    | 指令调试                                                                                                    |                                                               |
| 测试济     | 冠程举例                                                                                                    |                                                               |
| 6.1.    | 蓝牙主动连接流程                                                                                                    | 6-1                                                           |
| 6.2.    | 蓝牙被动连接流程                                                                                                    | 6-2                                                           |
| 6.3.    | 蓝牙音乐和免提电话测试流程                                                                                                    | 6-3                                                           |
| 关于诸     | 这备                                                                                                    |                                                               |
| 7.1.    | 反馈与改进                                                                                                    |                                                               |
| 7.2.    | 联系我们                                                                                                    |                                                               |
|         | 概1.1.<br>1.2.<br>面1.2.<br>功1.<br>2.2.<br>动1.<br>3.2.<br>3.4.<br>3.5.<br>试1.<br>4.2.<br>4.3.<br>控1.<br>5.2.<br>5.3.<br>试6.1.<br>6.2.<br>6.3.<br>子1.<br>7.2. | 概述         1.1.       特点         1.2.       应用范围         面板介绍 |

## 1. 概述

BT3000 是专为具备蓝牙功能的电子产品所开发的一款蓝牙功能测试 仪器,用于产品生产线自动测试工程。相对于使用手机终端对产品进行蓝牙 测试,其测试时间可以缩短 70%以上,并且可实现无人化全自动测试,极大 的提高了测试效率,减少人员成本!

BT3000 除了能模拟手机,对蓝牙的各项协议如 A2DP,HFP,AVRDP 进行测试外,还可以对产品蓝牙发射信号强度进行测试,并对蓝牙接收灵敏度进行简单确认,省去了使用昂贵的蓝牙信号分析仪,减少了设备投入成本!

相对上一代设备,BT3000 增加了内置音频信号源,在一般情况下可使用 内部信号源完成所有测试,进一步减少了其它设备的投入!

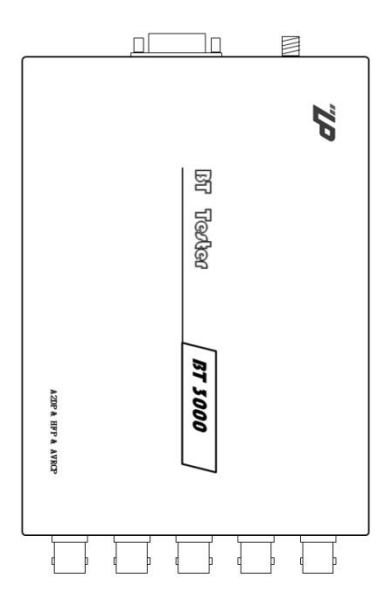

#### 1.1. 特点

- ▶ 高效快捷:最快3秒即可完成蓝牙配对连接,5秒完成蓝牙音乐、蓝牙电话的音频指标测试;
- ▶ 节省人员: RS232 端口通信, 全指令操作, 可实现全自动化测试;

▶ 稳定:具有指定目标地址连接功能,即使在多个产品集中的环境下也可完全防止错连和误连接;

#### 1.2. 应用范围

测试对像:

车载多媒体、蓝牙音响、蓝牙耳机等

应用场合:

产品生产线 测试工程; 设计验证 测试站;

1-1

# 2. 面板介绍

## 2.1. 端口分布

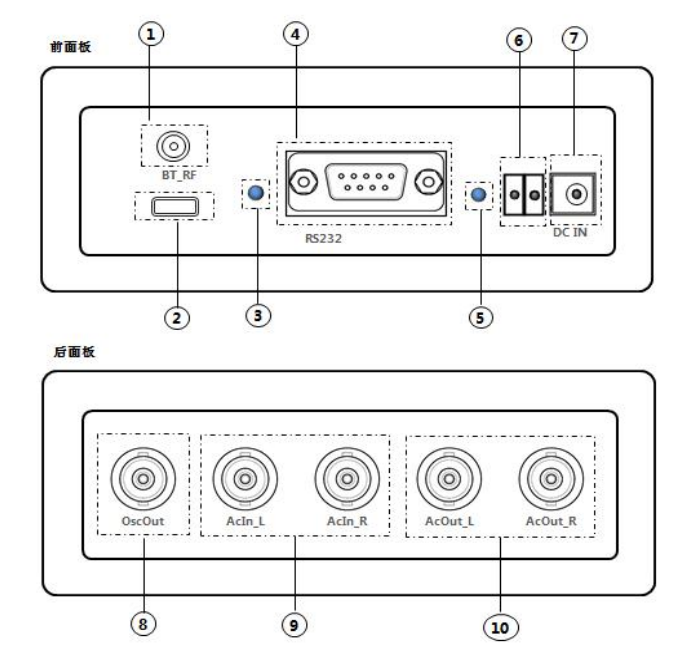

- 1、 蓝牙 2.4G 天线接口
- 2、 蓝牙软件升级端口
- 3、 蓝牙状态指标 LED
- 4、 RS232 通信端口
- 5、 电源指示 LED
- 6、 音频功放输出端口
- 7、 DC 电源输入端口
- 8、 内部音频信号源输出
- 9、 音频输入左右通道
- 10、音频输出左右通道

注: 设备没有单独的接地端子, 第 1, 4, 8, 9 项端子的外壳均为共地, 可作为接地端子, 在实际实用时需确保与 这些端子相连接的设备已接地!

## 2.2. 状态显示

在设备前面板有 2 个 LED 指示灯,分别为蓝牙状态指示灯(BT Led)和电源状态指示灯(Power Led) 其状态指示说明如下:

a. 蓝牙状态指示

| 状态说明   | LED 表示   |
|--------|----------|
| 初始化进行中 | 白色光常亮    |
| 蓝牙关闭   | 红色光常亮    |
| 工厂测试模式 | 紫色光常亮    |
| 空闭状态   | 绿色光慢闪    |
| 可被连接   | 黄色光慢闪    |
| 可被发现   | 红色光慢闪    |
| 正在连接中  | 蓝色光快闪    |
| 正在搜索中  | 蓝红色光交替快闪 |
| 已建立连接  | 蓝色光慢闪    |

#### b. 电源状态指示

| 状态说明       | LED 表示   |
|------------|----------|
| 开机 默认状态    | 绿色光常亮    |
| 复位进行中      | 红绿蓝光交替点亮 |
| RS232 接收数据 | 蓝色光闪烁    |
| RS233 发送数据 | 红色光闪烁    |

## 3. 功能说明

## 3.1. 设备构成原理

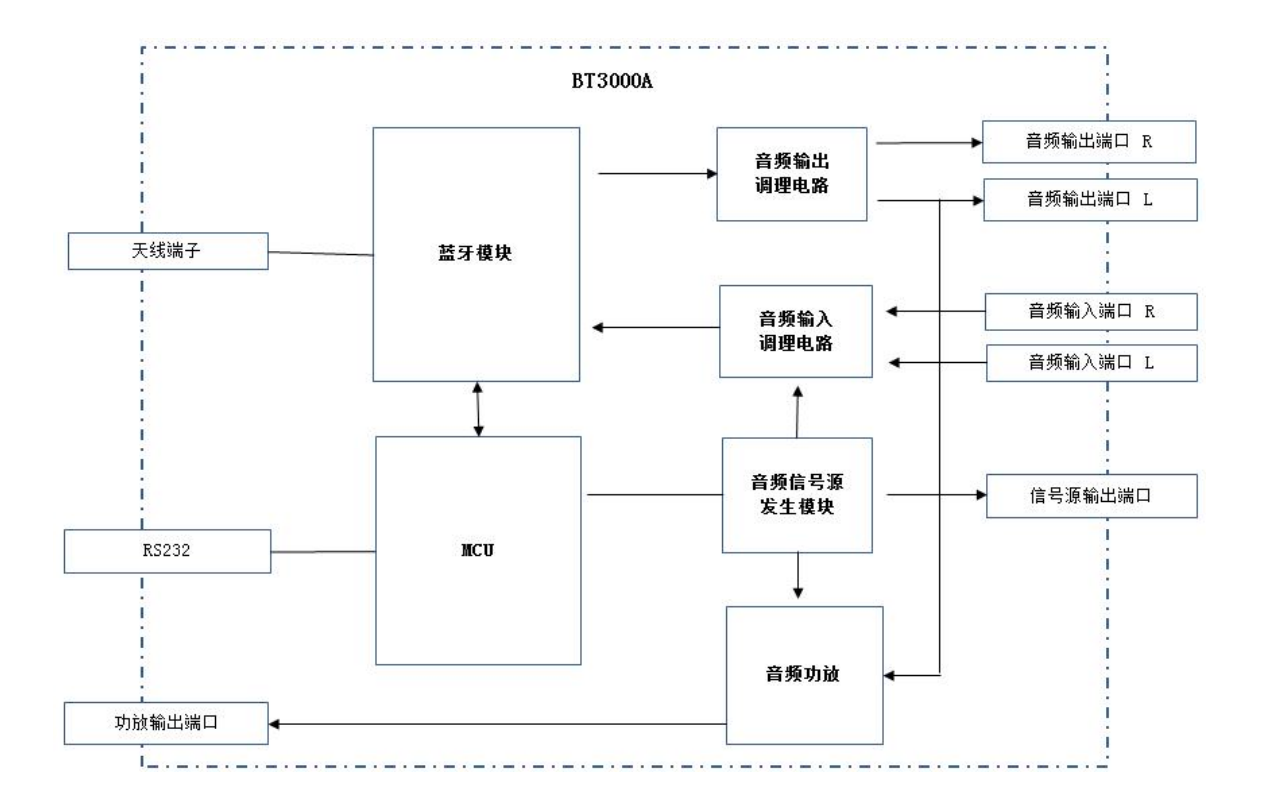

#### 3.2. 蓝牙模块

蓝牙模块为本设备的核心模块,负责蓝牙所有相关操作,其特征如下:

- 1) 综合特性
  - 1.1) 基于 BT4.0 版本蓝牙核心模块,兼容所有蓝牙版本的产品;
  - 1.2) 最快只需3秒即可建立蓝牙连结;
  - 1.3) 支持 A2DP, AGHFP, AVRCP 蓝牙应用协议;
  - 1.4) 支持蓝牙发射功率的测试;
  - 1.5) 可对蓝牙接收灵敏度进行简单确认。
  - 1.6) 内置音频信号发生模块,可选外部或内部音源

2) 蓝牙搜索:对周围蓝牙产品进行搜索(用于蓝牙调试分析)

概述

- 2.2) 可设置搜索时间: 1~120s;
- 2.3) 单次可搜索蓝牙产品的最大数量: 80个;
- 2.4) 搜索到蓝牙产品地址的同时可输出蓝牙名和信号强度,也可根据蓝牙地址查询产品蓝牙名;
- 2.5) 可查询离设备最近的产品地址;
- 2.6) 可跟据蓝牙地址查询蓝牙名称;
- 3) 蓝牙连接: 配对验证和连接
  - 3.1) 可设置配对密码,并兼容所有配对验证方式,无论是固定密码还是随机密码;
  - 3.2) 可设置自动选择离设备最近的蓝牙产品进行连接;
  - 3.2) 可指定蓝牙地址连接,避免多个蓝牙产品存在的场合造成误连;
  - 3.3) 连接超时时间可设置;
- 4) 蓝牙协议: 可测试的蓝牙功能
  - 4.1) 立体声音乐(A2DP), 可测试音频信噪比, 频率响应, 失真度, 左右立体声分离度等指标;
  - 4.2) 蓝牙电话免提(HFP)可模拟来电,去电,接听挂断等功能,可测试通话音频信噪比,失真 度等指标;
  - 4.3) A2DP 和 HFP 功能和性能全部测试完成耗时小于 5 秒
- 5) 蓝牙 RF 测试
  - 5.1) 可测试蓝牙产品的发射功率,测量范围 0dBm~-120dBm,连接状态下测试,重复精度小于 3dBm, 单次测试耗时小于 0.5 秒;
  - 5.2) 可对蓝牙产品接收灵敏度进行确认,设备发射功率可设置范围为-20dBm~4dBm;

#### 3.3. 音频信号源

3.3.1 音频信号源模块

设备内置了音频信号源模块,可发生正弦波信号,其幅度和频率均可通过程控设置,信号源 可用于以下场合:

a. 作为蓝牙模块的音频输入,可替代外部音频输入信号,以节省外部音频源设备投入;

b. 直接通过 BNC 端子输出,为被测产品提供 AUX 或拟拟外置麦克风(MIC)信号;

c. 通过功放输出,驱动扬声器,为带内置 MIC 的被测产品提供声音信号;

信号源模块的正弦波信号频率范围为 20Hz~20kHz, 全频率范围内,总谐波失真(THD)小于 0.2%, 如对失真有更高的要求,建议将频率设为 100Hz~2kHz 范围内,可获得小于 0.05%的总谐波失真输出幅度为 20mV~2Vp-p,设置的步进为 10mVp-p,重复最大偏差为 5mVp-p 绝对最大偏差为 25mVp-p

音频源输出端口与内部信号源模块接通,其输出方式为共地输出,阻抗为 600 欧,可直接用于 作为被测产品的 AUX 输入,但如果用于被测产品的外置 MIC 输入,则需串接相应的阻抗匹配电阻网 络。

#### 3.4. 功放模块

设备内置了1个功放模块,连接到功放输出端子。功放模块可将蓝牙模块的输出音频或内部信号 源的信号放大后驱动扬声器,具体操作可查看章节 5.2.4 媒体控制指令

功放输出可接 4 欧~16 欧的喇叭,推荐为 4 欧,在接 4 欧喇叭和 12V 供电的条件下,功放输出最大功率为 10W。

#### 3.5. 性能参数

| 蓝牙协议版本                                                         | 蓝牙协议版本 BT4.0                                                                                                    |                              |
|----------------------------------------------------------------|----------------------------------------------------------------------------------------------------|------------------------------|
| 蓝牙发射功率 4±1dBm                                                  |                                                                                                    |                              |
| 蓝牙信号强度测量     测量范围: 0dBm <sup>~</sup> -120dBm       测量精度: ±5dBm |                                                                                                    |                              |
| 内部信号源输出                                                        | 信号类型:正弦波<br>频率设定范围: 20Hz ~ 30kHz<br>频率精度: 0.01%<br>幅度设定范围: 20mVp-p ~ 2Vp-p<br>幅度设定步进: 10mVp-p<br>幅度精度: ±25mVp-p(20Hz <sup>~</sup> 2kHz)<br>总谐波失真 (THD):<br>≤ 0.05% (100Hz <sup>~</sup> 2kHz;100mVp-p <sup>~</sup> 2Vp-p)<br>≤ 0.20% (FSR) | 正弦波频率超过<br>2kHz,幅度精度将变<br>差。 |
| 内部功放输出                                                         | 输出喇叭负载: $4\Omega^{\sim}16\Omega$<br>输出最大功率: $10W$ (12V 供电 $4\Omega$ 负载)                                                                                                    |                              |
| 供电                                                             | 电压: DC 12±5V<br>电流: 100mA (功放输出关闭)<br>1.2A (功放开启)                                                                                                    |                              |
| 使用环境                                                           | 温度: 0 <sup>~</sup> 40℃<br>湿度: 30% <sup>~</sup> 90% RH                                                                                                    |                              |

# 4. 测试系统硬件连接

## 4.1. PC 端口连接

设备的所有操作均通过 RS232 接口由 PC 进行控制,如下图,在连接 PC 前请确保设备天线已连接, 电源已接通。

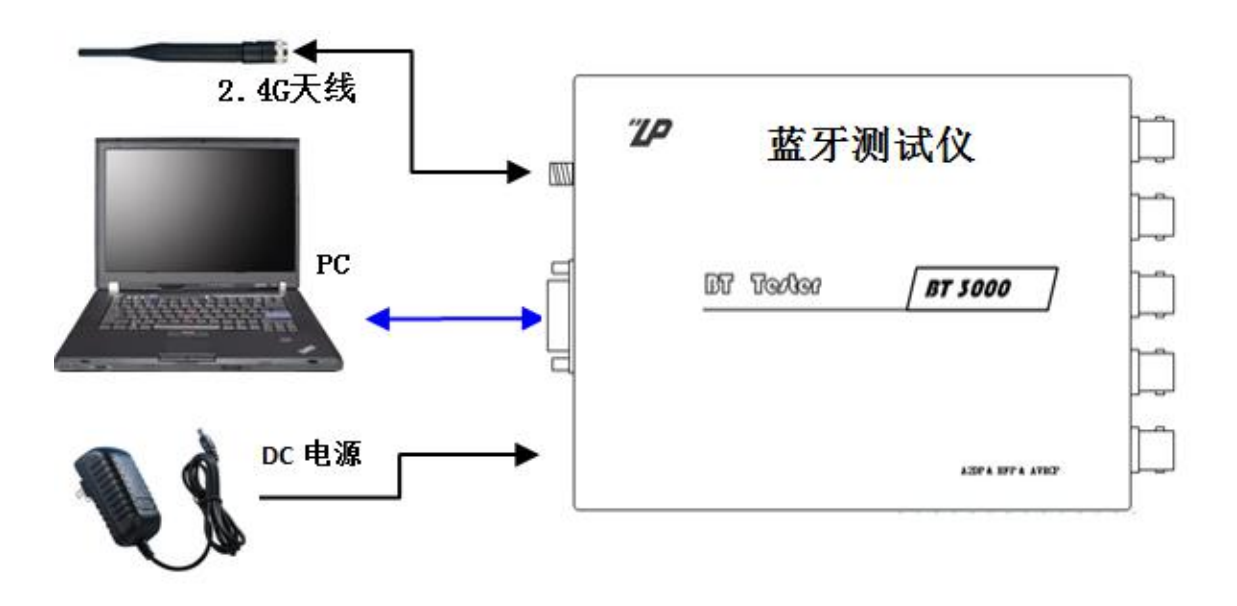

注:

1. 电源建议采用 1A 或以上的线性电源,如使用开关电源,请选择具有 EMC 认证的开关电源!

## 4.2. 蓝牙音乐测试系统

在被测试的产品只有蓝牙音乐功能时,如蓝牙音箱,蓝牙耳机等,要实现全自动测试,可参考以下 设备连接图搭建测试系统。

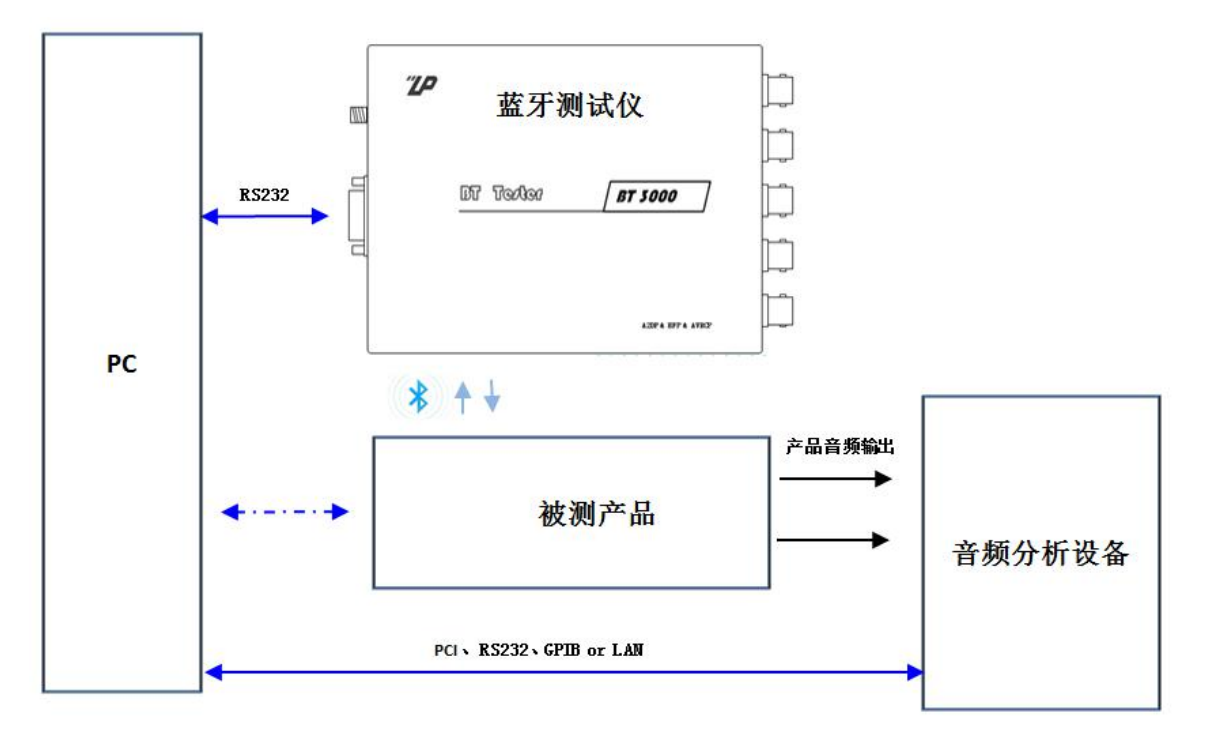

注:

- 1. 以上连接图示采用的是设备内部信号源。
- 2. 音频发生和音频分析设备可以是以下设备:
  - a. NI 多功能数据采集卡如 PCI-6221/PCIe-6321/6343 等与 PC 端软件组成的音频测试系统。
  - **b**. 独立的音频分析设备:如松下 VP-7732B levear VP-7670T AP 音频分析仪等。

## 4.3. 蓝牙音乐与免提电话测试系统

在被测试的产品具有蓝牙音乐、免提电话功能时,如车载多媒体等,要实现全自动测试,可参考 以下设备连接图搭建测试系统。

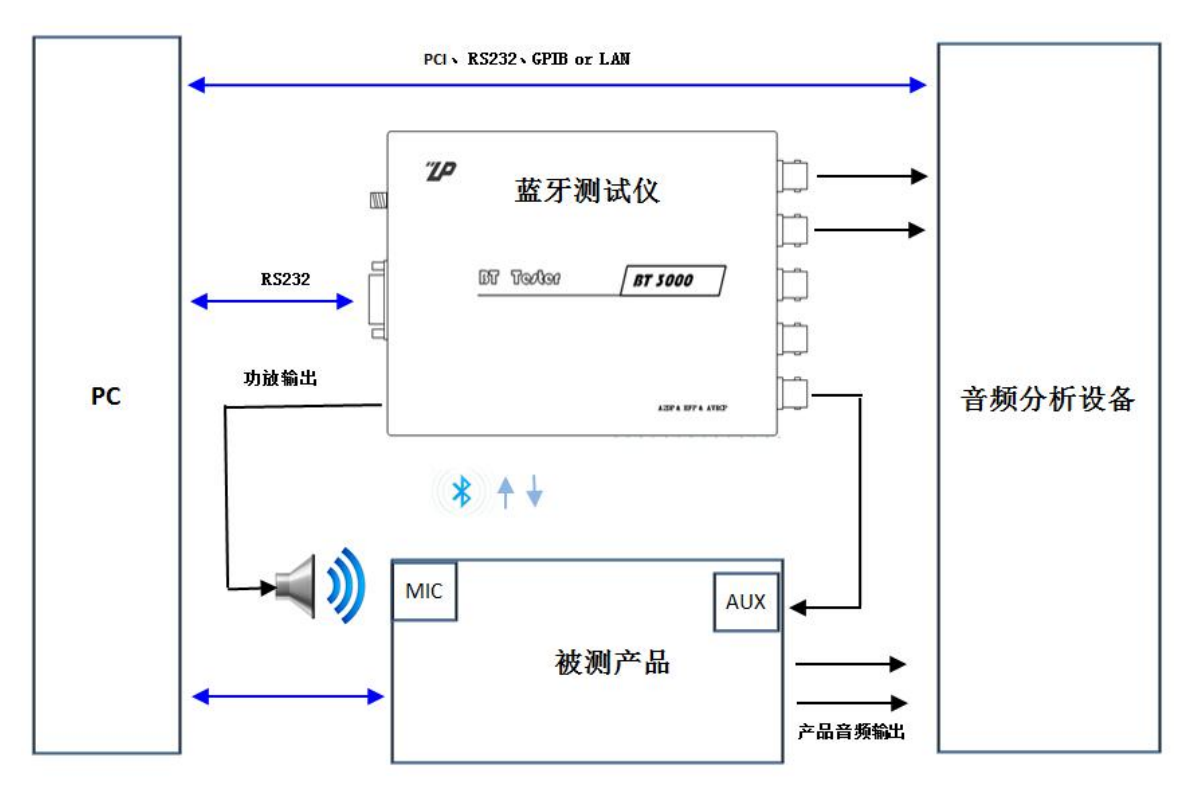

注:

- 1. 以上连接图示采用的是设备内部信号源
- 2. 音频发生和音频分析设备可以是以下设备:
  - a. NI 多功能数据采集卡如 PCI-6221/PCIe-6321/6343 等与 PC 端软件组成的音频测试系统
  - b. 独立的音频分析设备:如松下 VP-7732B levear VP-7670T AP 音频分析仪等
- 在对产品的内置 MIC 进行测试时,因扬声器与产品 MIC 之间处于开放环境中,需考虑环境噪音问题 建议适当采用隔音措施,如果音频分析 设备为数据采集卡,可通过软件算法适当对 MIC 的被测音频进行环境噪音过滤,以减少环境噪音对测试结果的影响

# 5. 程控操作

## 5.1. RS232 设置

设备控制使用设备前面板的 RS232 接口,其默认配置参数如下:

- 1. 波特率: 115200 pbs
- 2. 数据位:8位
- 3. 停止位:1位
- 4. 校验:无
- 5. 结束符: [CR][LF] ASCLL 值 0x0d 0x0a

RS232 通信波特率可跟据需要进行设置,支持的波特率有:4800,9600,19200,38400,57600,115200,203400。

例如,将波特率设置为9600可作如下操作:

- 1. 接通设备电源,将 PC 端波特率调到到当前的波特率。
- 2. 向产品 RS232 端口发送指令: "RSBD:9600"。
- 3. 设备返回"ACK"则表示波特率已更改成功。
- 4. 将 PC 端波特率调到 9600,发送 "RSBD?" 查询当前波特率。
- 5. 设备返回"9600"则表示波特率设置正确。

注意:波特率的设定值将会永久保存,更改波特率将会涉及到内部非易失性存储器的擦写,而非易失性存储器的擦写,次数是有限的(约 100000 次)。因此不要频繁的对波特率进行更改操作!

## 5.2. 控制指令说明

#### 5.2.1 系统操作操令

| No | 发送指令样式    | 指令功能                                 | 应答数据样式                                               | 备注说明                                                                                                    |
|----|-----------|--------------------------------------|------------------------------------------------------|----------------------------------------------------------------------------------------------------|
| 1  | AT+IDN?   | 查询设备信息                               | +IDN=Name:ZPBT01A ······                             | 返回设备型号等信息                                                                                                    |
| 2  | AT+BTVS?  | 查询设备蓝牙模块软件<br>版本                     | +BTVS=1.05                                           | 1.05 表示蓝牙核心模块软件版本                                                                                                    |
| 3  | AT+BTVP?  | 查询设备蓝牙协议版本                           | +BTVP=4.0                                            | 返回蓝牙版本如 4.0 目前最新版本<br>为 BT4.0                                                                                        |
| 4  | AT+BMAC?  | 查询设备本地蓝牙 MAC<br>地址                   | +BMAC=00025B00FFA4                                   |                                                                                                    |
| 5  | AT+RDBD   | 查询设备本地蓝牙地址<br>(功能能上,HY 兼容指令)         | OK<br>+RDBD:BEGIN<br>+RDBD=00025B00FFA4<br>+RDBD:END |                                                                                                    |
| 7  | AT+RST    | 设备复位                                 | +RST:OK                                              | 对蓝牙核心模块进行硬件复位,建议<br>在每次重新连接远程设备之前均进<br>行一次复位                                                                         |
| 8  | AT+MRST=1 | 设备复位<br>(功能同上 HY 兼容指令)               | OK<br>+MRST:BEGIN<br>+MRST=1<br>+MRST:END            | 功能同上                                                                                                    |
| 9  | AT+AACK   | 测试<br>(HY 兼容指令)                      | OK<br>+AACK:BEGIN<br>+AACK:END                       | 仅用于表示通信正常,不执行任何其<br>它动作                                                                                              |
| 10 | AT+AUMSC  | 音频输入和输出内部通<br>路建立,用于本机音频输<br>入输出通路点检 | +AUMSC:OK                                            | 连接通路为: 音频输入端->放大<br>->ADC->编码->解码->DAC->放大-><br>音频输出端。可在输入端注入标准音<br>频信号,同时对输出端的信号进行测<br>量,从而确认本设备音频回路各项指<br>标是否符合要求。 |
| 11 | AT+AUMSD  | 音频输入和输出内部通<br>路断开                    | +AUMSD:OK                                            |                                                                                                    |

## 5.2.2 蓝牙配置指令

| No | 发送指令样式                   | 指令功能                                                      | 应答数据样式                        | 备注说明                                                                                                    |
|----|--------------------------|-----------------------------------------------------------|-------------------------------|----------------------------------------------------------------------------------------------------|
| 1  | AT+LGAD=90EF4C6B39E<br>F | 设置本地蓝牙地址                                                  | +LGAD:OK/NG                   | 此指令为预留指令,当前功能不可用<br>如需更改 MAC 地址,需要使用固<br>件配置工具                                                                                                   |
| 2  | AT+LGAD=?                | 读取本地蓝牙地址                                                  | +LGAD=90EF4C6B40EF/*fail<br>! |                                                                                                    |
| 3  | AT+LGNA=abcdefg          | 设置本地蓝牙名称                                                  | +LGNA:OK/NG                   | 设置为字母和数字时不能超过<br>30个字符<br>设置为中文时不能超过10个汉<br>字                                                                                                    |
| 4  | AT+LGNA=?                | 读取本地蓝牙名称                                                  | +LGNA=abcdefg                 |                                                                                                    |
| 5  | AT+TXPW=-6               | 设置本地蓝牙发射信<br>号强度<br><ddd>= 127 到−128 单<br/>位为 dBm</ddd>   | +TXPW:OK/NG                   | 信号强度值单位为 dBm 0dBm<br>换算功率为 1mW,可设置的有效<br>范围为-20~8dBm,如超出此范<br>围,将默认设置为-20dBm或8dBm<br>可跟据蓝牙模块类别进行设<br>置<br>1类:0至+20dBm/2类:-6至<br>+4dBm/3类:最高 0dBm |
| 6  | AT+TXPW=?                | 读取本地蓝牙当前发<br>射信号强度<br><ddd>= 127 到-129 单<br/>位为 dBm</ddd> | +TXPW=-6                      | 信号强度值单位为 dBm, 读取<br>到的值和设定的值可能会一不<br>样,一般读取到的值会比设定的<br>值小。因为设定的为最大值和默<br>认值,而实际使用时取舍为比设<br>定值小的可用值。                                              |

#### 5.2.3 搜索远程蓝牙模块指令

| No | 发送指令样式      | 指令功能                                                                        | 应答数据样式                                                                                                    | 备注说明                                                                                                    |
|----|-------------|-----------------------------------------------------------------------------|----------------------------------------------------------------------------------------------------|----------------------------------------------------------------------------------------------------|
| 1  | AT+SRCH     | 搜索周围蓝牙设备,搜<br>索时间固定为30秒<br>在搜索中按搜索到的<br>先后顺序输出结果,重<br>复搜到相同的设备不<br>输出       | OK<br>+SRCH: BEGIN<br>+SRCH=90EF4C6B37EF[RSSI=-65<br>,NAME=Huawei]<br><br>+SRCH:END                                                                | 返回数据中:<br>NAME 表示远程蓝牙名称,但并非<br>所有的设备都会返回设备名,这主<br>要根据设备特点而定,如需进一步<br>得到设备名,可使用查询远程蓝牙<br>设备名称指令<br>RSSI 表示搜索到的远程模块的<br>扫描信号强度                                                     |
| 2  | AT+SRCHT=10 | 搜索周围蓝牙设备,收<br>索时间可设定为任意<br>值,<br>在搜索中按搜索到的<br>先后顺序输出结果,重<br>复搜到相同的设备不<br>输出 | OK<br>+SRCH: BEGIN<br>+SRCH=90EF4C6B37EF[RSSI=-65<br>,NAME=Huawei]<br><br>+SRCH:END                                                                | 同上                                                                                                    |
| 3  | AT+SEEKT=10 | 搜索周围蓝牙设备,搜<br>索时间可设定为任意<br>值,<br>在搜索中按搜索到的<br>先后顺序输出结果,重<br>复搜到相同的设备也<br>输出 | OK<br>+SRCH: BEGIN<br>+SRCH: BEGIN<br>+SRCH=90EF4C6B37EF[RSSI=-65<br>,NAME=Huawei]<br><br>+SRCH:END                                                | 同上                                                                                                    |
| 4  | AT+SEEKR=10 | 搜索周围蓝牙设备,搜<br>索时间可设定<br>搜索完成后按信号强<br>度大小顺序输出结果。                             | OK<br>+SRCH: BEGIN<br>+SRCH1=90EF4C6B37EF[RSSI=-4<br>5]<br>+SRCH2=40EF4C6B37EF[RSSI=-5<br>1]<br><br>+SRCHn=40EF4C6B37EF[RSSI=-9<br>1]<br>+SRCH:END | RSSI 表示搜索到的远程模块的扫<br>描信号强度, 其单位为 dBm, 其输出<br>值采用加权平均算法, 搜索时间越<br>长, 得到的值越准确.<br>远程模块与本地设备之间的距离<br>可跟据 rssi 值粗略估算为: -45dBm<br>→1m; -60dBm→2m; -75dBm→3m;<br>-80dBm→5m; -90dBm→10m |

#### 5.2.4 查询远程蓝牙模块指令

| No | 发送指令样式               | 指令功能                                       | 应答数据样式                                                     | 备注说明                                                                                                    |
|----|----------------------|--------------------------------------------|------------------------------------------------------------|----------------------------------------------------------------------------------------------------|
| 1  | AT+RENM=90EF4C6B39EF | 指定地址查询远程<br>蓝牙设备的名称                        | OK<br>+RENM: BEGIN<br>+RENM=iphone7s/*fail!<br>+RENM=: END | 无论本地设备是否与远程设备建立<br>了连接,均可使用此指令,当搜索到<br>给定地址的设备后立刻会返回设备名称,如果搜索超过 6s 还未收到指定设<br>备,返回"*fail!"<br>当本地设备已连接到远程连接,且<br>指定的地址与当前连接的远程地址一<br>样时,将会立刻(0.5s内)返回名称。                                                                                                    |
| 2  | AT+RENM=?            | 查询当前已连接的<br>远程设备名称                         | OK<br>+RENM: BEGIN<br>+RENM=iphone7s/*fail!<br>+RENM=: END | 仅在本地设备与远程设备建立了连<br>接时才可使用此指令,否者返回<br>"*fail!"<br>发送查询指令后将在 0.5 称内得到<br>结果                                                                                                    |
| 3  | AT+RSSI=90EF4C6B38EF | 指定地址查询远程<br>蓝牙设备的信号强<br>度(注 <sup>①</sup> ) | OK<br>+RSSI: BEGIN<br>+RSSI=-52/"*fail!"<br>+RSSI: END     | 无论本地设备是否与远程设备建立<br>了连接,均可使用此指令,但在操作<br>原理上有些区别!<br>当本地设备未连接到远程设备时:<br>此指令执行时将会启动一次搜索,<br>当搜索到给定地址的设备后立刻会返<br>回信号强度值,单位为dBm,如果搜<br>索超过 30s 还未搜到指定设备,返回<br>错误值 188。<br>当本地设备已连接到远程设备时:<br>指定的蓝牙地址将无效,此时将立<br>刻返回当前已连接的远程设备蓝牙信<br>号强度<br>一般建议在己建立连接的状态下<br>进行信号强度查询,这样可以在短时<br>间内获取结果(0.5s内),而且数值<br>相对稳定! |
| 4  | AT+RSSI=?            | 查询当前已连接的<br>远程设备信号强度<br>(注 <sup>①</sup> )  | OK<br>+RSSI: BEGIN<br>+RSSI=-52/"*fail!"<br>+RSSI: END     | 仅在本地设备与远程设备建立了连<br>接时才可使用此指令,否者返回<br>"*fail!"<br>发送查询指令后将在 0.5 称内得到<br>结果                                                                                                    |

注意事项:

① 蓝牙设备信号强度查询的最大值为 0dBm,因此当测到蓝牙产品的信号强度值为 0dBm 时,意味着信号太强,可适当增加蓝牙设备和被测产 品之间的距离或者使用低增益的天线。

#### 5.2.5 连接远程蓝牙模块指令

| No | 发送指令样式                   | 指令功能             | 应答数据样式                                                                                        | 备注说明                                                                                                    |
|----|--------------------------|------------------|-----------------------------------------------------------------------------------------------|----------------------------------------------------------------------------------------------------|
| 1  | AT+SPIN=0000             | 设置 PIN 码         | OK<br>+RDBD:BEGIN<br>+RDBD=00025B00FFA5<br>+RDBD:END                                          | 对于需要固定密码验证的模块,每次连接<br>前均需要设置 PIN 码                                                                            |
| 2  | AT+SCON=90EF4C6B<br>39EF | 根据指定地址连结蓝<br>牙模块 | OK<br>+SCON: BEGIN<br>+SCON=1<br>+SCON:0K/NG<br>+SCON: END                                    | 执行此指令后,设备将立即对指定地址<br>的远程模块进行连接,此时因保证远程设<br>备处于可连接状态。<br>一般在 3~15 秒内可连接成功,如在<br>25 秒后仍未连接成功则停止连接。              |
| 3  | AT+SCON=00000000<br>0000 | 连接信号最强的蓝牙<br>模块  | OK<br>+SCON: BEGIN<br>+SRCH=90EF4C6B37EF[<br>RSSI=-65]<br>+SCON=1<br>+SCON:0K/NG<br>+SCON:END | 执行此指令后,设备将先对远程模块进<br>行搜索,约10秒后,从搜索到的地址中<br>选择信号最强的进行连接。<br>此种连接方式耗时较长,对远程模块的<br>距离要求直线间距应大于1米,否者很容<br>易造成误连接。 |
| 4  | AT+SDSC                  | 断开连结             | OK<br>+SDSC:BEGIN<br>+SDSC:END                                                                | 执行此指令后,将断开当前连接的远程模<br>块,如果再连接其它模块,需重新设定密<br>码(如需要的话)                                                          |

#### 5.2.6 媒体应用控制指令

| No | 发送指令样式             | 指令功能                   | 应答数据样式             | 备注说明              |
|----|--------------------|------------------------|--------------------|-------------------|
|    |                    |                        | ОК                 |                   |
| 1  | AT+MSTA            | 播放 A2DP                | +MSTA:BEGIN        |                   |
|    |                    |                        | +MSTA:END          |                   |
|    |                    |                        | OK                 |                   |
| 2  | AT+MSPD            | 停止播放 A2DP              | +MSPD:BEGIN        |                   |
|    |                    |                        | +MSPD:END          |                   |
|    |                    |                        | OK                 |                   |
| 3  | <pre></pre>        | A2DP 播放音量设置            | +AVOL:BEGIN        | 此指令为预留指令,当前功能不可用  |
|    |                    | <dd> = 1-15</dd>       | +AVOL= <dd></dd>   | 如需更改设置,需要使用固件配置工具 |
|    |                    |                        | +AVOL:END          |                   |
|    |                    |                        | OK                 |                   |
| 4  | AT+AVOL=?          | <br>  当前 A2DP 播放音量杳询   | +AVOL:BEGIN        | 此指令为预留指令,当前功能不可用  |
|    |                    |                        | +AVOL= <dd></dd>   | 如需更改设置,需要使用固件配置工具 |
|    |                    |                        | +AVOL:END          |                   |
|    |                    | CVIM=10086 仿真来电        | OK                 |                   |
| 5  | AT+CVIM=10086      |                        | +CVIM= <ddd></ddd> |                   |
|    |                    |                        | +CVIM:BEGIN        |                   |
|    |                    |                        | +CVIM:END          |                   |
|    |                    |                        | OK                 |                   |
| 6  | AT+COUT=10086      | T=10086 仿真夫由           | +COUT:BEGIN        |                   |
|    |                    |                        | +COUT= <ddd></ddd> |                   |
|    |                    |                        | +COU:END           |                   |
|    |                    |                        | OK                 |                   |
| 7  | AT+CATV            | 接听电话                   | +CATV:BEGIN        |                   |
|    |                    |                        | +CATV:END          |                   |
|    |                    |                        | OK                 |                   |
| 8  | AT+CINT            | 挂断电话                   | +CINT:BEGIN        |                   |
|    |                    |                        | +CINT:END          |                   |
| 9  |                    | <br>  当前电话通话 MIC 传输音   | OK                 |                   |
|    | AT+MVOL= <dd></dd> | 量设置                    | +MVOL:BEGIN        | 此指令为预留指令,当前功能不可用  |
|    |                    | <pre>dd&gt;=0~15</pre> | +MVOL= <dd></dd>   | 如需更改设置,需要使用固件配置工具 |
|    |                    |                        | +MVOL:END          |                   |
|    |                    |                        | ОК                 |                   |
| 10 | AT+MVOL=?          | 当前电话通话 MIC 传输音         | +MVOL:BEGIN        | 此指令为预留指令,当前功能不可用  |
| 10 | AT MYOL :          | 量查询                    | +MVOL= <dd></dd>   | 如需更改设置,需要使用固件配置工具 |
|    |                    |                        | +MVOL:END          |                   |

## 5.2.7 状态查询指令

| No | 发送指令样式     | 指令功能                | 应答数据样式                                                                                                    | 备注说明                                                                                                    |
|----|------------|---------------------|----------------------------------------------------------------------------------------------------|----------------------------------------------------------------------------------------------------|
| 1  | AT+APP=?   | 主应用状态查询             | +APP=Connected/Disconnect<br>ed                                                                               | Connected 所有连接已完成<br>Disconnected 连接断开或正在连接中                                                                                                    |
| 2  | AT+A2DP=?  | A2DP 应用状态查询         | +A2DP=MediaStreaming/Disc<br>onnected                                                                         | MediaStreaming 音乐播放中<br>Disconnected 应用未连接                                                                                                    |
| 3  | AT+AGHFP=? | AGHFP 应用状态查询        | +AGHFP=Connected/Disconne<br>cted                                                                             | Connected 应用已连接<br>Disconnected 应用未连接                                                                                                    |
| 4  | AT+AVRCP=? | AVRCP 应用状态          | +AVRCP=Connected/Disconne<br>cted                                                                             | Connected 应用已连接<br>Disconnected 应用未连接                                                                                                    |
| 5  | AT+STAT=?  | 当前所有应用状态(兼<br>容 HY) | OK<br>+APP=Connected/Disconnect<br>ed<br>+A2DP=MediaStreaming/Disc<br>onnected/                               |                                                                                                    |
| 6  | AT+STAT?   | 当前状态查询              | +SATE=initailising/powere<br>d<br>off/test/idle/connectable<br>/discoverable/connecting/<br>inquiry/connected | <pre>initailising: 程序初始化中 powered off: 掉电待机中 test: 处于测试模式 idle: 空闲中 connectable: 可以被连接 discoverable: 可以被发现 connecting:正在与远程设备建立连接中 inquiry:搜索远程设备中 connected: 和远程设备已建立了连接</pre> |

#### 5.2.8 音频控制指令

| No | 发送指令样式        | 指令功能                                                                                                    | 应答数据样式                                         | 备注说明                                                                                               |  |
|----|---------------|----------------------------------------------------------------------------------------------------|------------------------------------------------|----------------------------------------------------------------------------------------------------|--|
| 1  | ACPW?         | 功放输出状态查询                                                                                                    | 成功时应答功放输出状态<br>"0 <sup>~</sup> 2"              |                                                                                                    |  |
| 2  | ACPW: <n></n> | 功放输出状态设置<br><n>=0<sup>~</sup>2<br/>0:功放输出关闭<br/>1:功放输出内部信号源<br/>2:功放输出蓝牙音频(开机默认)</n>                                                                                                | 成功时应答"ACK"                                     | 设备内部有功放输出模块,可<br>选择与内部蓝牙模块输出接通<br>或与内部音频信号源接通。                                                     |  |
| 3  | ACMI?         | 蓝牙音频输入查询?                                                                                                    | 成功时应答蓝牙音频输入状态"1 <sup>~</sup> 2"                |                                                                                                    |  |
| 4  | ACMI: <n></n> | 蓝牙音频输入设置<br><n>=1<sup>~</sup>4<br/>1: 蓝牙左右音频输入都选择外部<br/>输入端口(开机默认)<br/>2: 蓝牙左右音频输入都选择内部<br/>信号源<br/>3: 蓝牙左声道音频输入选择外部<br/>信号源,右声道选择内部信号源<br/>4: 蓝牙左声道音频输入选择内部<br/>信号源,右声道选择外部信号源</n> | 成功时应答"ACK"                                     | 此音源相当于模拟手机播放音<br>乐                                                                                 |  |
| 3  | ACBR?         | 蓝牙音频右声道输出状态查询                                                                                                    | 成功时应答蓝牙右声道输出<br>状态"1 <sup>~</sup> 2"           | 仅用于工厂调试                                                                                            |  |
| 4  | ACBR: <n></n> | <ul> <li>蓝牙音频右声道输出状态设置</li> <li><n>=1<sup>~</sup>2</n></li> <li>1: 蓝牙右声道输出和左声道一样</li> <li>信号(开机默认)</li> <li>2: 蓝牙右声道输出右声道信号</li> </ul>                                              | 成功时应答"ACK"                                     | 仅用于工厂调试                                                                                            |  |
| 5  | ACFR?         | 内部音频信号源频率查询?                                                                                                    | 成功时应答内部信号源频率<br>"20 <sup>~</sup> 30000"单位为Hz   |                                                                                                    |  |
| 6  | ACFR: <n></n> | 内部音频信号源频率设置<br><n>为频率值 ,范围为 20<sup>~</sup>30000<br/>单位为 Hz</n>                                                                                                    | 成功时应答"ACK"                                     | 内部音频信号源为正弦波                                                                                        |  |
| 7  | ACLP?         | 内部音频信号源幅度查询?                                                                                                    | 成功时应答内部信号源幅度<br>"20 <sup>~</sup> 2000"单位为mVp-p |                                                                                                    |  |
| 8  | ACLP: <n></n> | 内部音频信号源幅度设置<br><n>为峰峰值 ,范围为 20<sup>~</sup>2000<br/>单位为 mVp-p</n>                                                                                                    | 成功时应答"ACK"                                     | 内部音频信号源幅度的步进是<br>10mV,因此设置值应该是10的<br>整数倍,如果不是10的整数倍,<br>则设备会自动按4舍5入的方<br>式变换为10的整数倍,然后再<br>进行频率设置。 |  |

## 5.3. 指令调试

为了便于用户对设备进行指令调试,可使用卓品"设备通信助手"软件进行调试,这将极大的简化调试难度,提高调试效率!

客户可将设备光盘中附带的设备指令表直接载入到软件进行调试,其具体操作请参考设备通信助手操 作手册!

| ↓ 指令表:蓝牙BtBox 指令通用V03 通讯协议: Not Use □ □ ×       |                                  |                 |           |                                |            |     |  |  |  |  |
|-------------------------------------------------|----------------------------------|-----------------|-----------|--------------------------------|------------|-----|--|--|--|--|
| 设置编辑 工具 帮助 💾 🚞 🍞 СОМ                            | GPIB NET                         |                 |           |                                |            | r 🔶 |  |  |  |  |
| 指令表: 蓝牙BtBox 指令通用V03 / 串口号<br>协议: Not Use / 波特者 | 費 COM18 ↓ 名<br>医 115200 ↓ 分      | 3称<br>亭止 1 ~ 数据 | 8 ~ 校验 No | ✓ Ø 发 线路状态<br>Dre ✓ 关闭 送 □ CTS |            |     |  |  |  |  |
|                                                 |                                  |                 |           |                                |            |     |  |  |  |  |
| 15:26:58.061 T= AT+IDN?[CR]                     | 设备查询?                            |                 | 字符串 v AT+ | +IDN?[CR]                      |            |     |  |  |  |  |
| 15:26:58.201 R= +IDN=[CR][LF]                   | A                                | B               | C         | D                              | E          |     |  |  |  |  |
| Name:ZPBtBox[CR][LF]                            | 1 系统操作                           | 蓝牙配置            | 蓝牙        | 蓝牙搜索                           | 蓝牙连接       |     |  |  |  |  |
| Model:ZPBT02A[CR][LF]                           | 2 🖌                              | +               | ¥         | ¥                              | ¥          |     |  |  |  |  |
| Update:2017/02/04[CR][LF]                       | 3 设备查询?                          | 读取本地蓝           | 查询远程设备名   | *蓝牙搜索固定30秒                     | 连接状态?      | J.  |  |  |  |  |
| Mfrs:Dongguan ZHUOPIN electronics technology    | 4                                | 设置本地蓝           | 查询远程设备名   |                                | 断开连结       | 1   |  |  |  |  |
| Co. LTDICRIILEI                                 | 5 设备蓝牙软                          |                 |           | *蓝牙搜索正常输出:5s                   |            | 2   |  |  |  |  |
| Http://www.zpet.com.cp[CB][[E]                  | 6 设备蓝牙协                          | 读取本地蓝           | 查询连接设     | *蓝牙搜索正常输出:10s                  | 酉对密码: 0000 | 1   |  |  |  |  |
| http://www.zpercomentertier                     | 7                                | 设置本地蓝牙名         |           |                                | 酉对密码: 1234 | _   |  |  |  |  |
|                                                 | 8 设备蓝牙地                          |                 |           | 蓝牙收索实时输出:5s                    |            |     |  |  |  |  |
| 15:27:07.905 1= A1+B1VS?[CR]                    | 9 *设备蓝牙地                         | 读取本地发           | 查询远程设     | 蓝牙收索实时输出:10s                   | 选择信号最强连结   |     |  |  |  |  |
| 15:27:07.995 R= +BTVS:0.05[CR][LF]              | 10                               |                 | 查询远程设     |                                |            | :   |  |  |  |  |
|                                                 | 11 设备复位s                         | 设置发射功           |           | 蓝牙搜索信号排序:5s                    | 指定连接:华阳    | :   |  |  |  |  |
| 15:27:14.790 T= AT+RDBD[CR]                     | 12 *设备复位s                        | 设置发射功           | 查询已连接     | 蓝牙搜索信号排序:10s                   | 指定连接: 先峰   |     |  |  |  |  |
| 15:27:14.899 R= [CR][LF]                        | 13                               | 设置发射功           |           |                                | 指定连接:飞歌    | i   |  |  |  |  |
| OK[CR][LF]                                      | 14                               | 设置发射功           |           |                                | 指定连接: sink | i   |  |  |  |  |
| +RDBD:BEGIN[CR][LF]                             | 15 *测试指令                         |                 | 被测模块信     |                                | 指定连接: 德赛   |     |  |  |  |  |
| +RDBD=00017B000006[CR][LF]                      | 16                               |                 | 被测模块设     |                                | 指定连接: 远峰   |     |  |  |  |  |
| +RDRD:ENDICRI[[ F]                              | 17                               |                 |           |                                | 指定连接: 远特   | ×   |  |  |  |  |
| (hobbiente(ed(e))                               | <                                |                 |           |                                |            | >   |  |  |  |  |
|                                                 | 注释:                              |                 |           |                                |            | ×   |  |  |  |  |
|                                                 | 功 能:设备查                          | 间指令             |           |                                |            |     |  |  |  |  |
|                                                 | 指令格式: "AT+IDN?"                  |                 |           |                                |            |     |  |  |  |  |
|                                                 | 应答格式: 成功时应答设备信息, 包含设备型号软件更新日期等信息 |                 |           |                                |            |     |  |  |  |  |
|                                                 | 注音事项:                            |                 |           |                                |            |     |  |  |  |  |
|                                                 |                                  |                 |           |                                |            |     |  |  |  |  |
|                                                 |                                  |                 |           |                                |            |     |  |  |  |  |
| □ 16进制 □ 自动清空 清空 清空                             |                                  |                 |           |                                |            |     |  |  |  |  |
| ➢ 清零 TX: 423 RX: 711 响应: 30                     |                                  |                 |           |                                |            |     |  |  |  |  |

# 6. 测试流程举例

## 6.1. 蓝牙主动连接流程

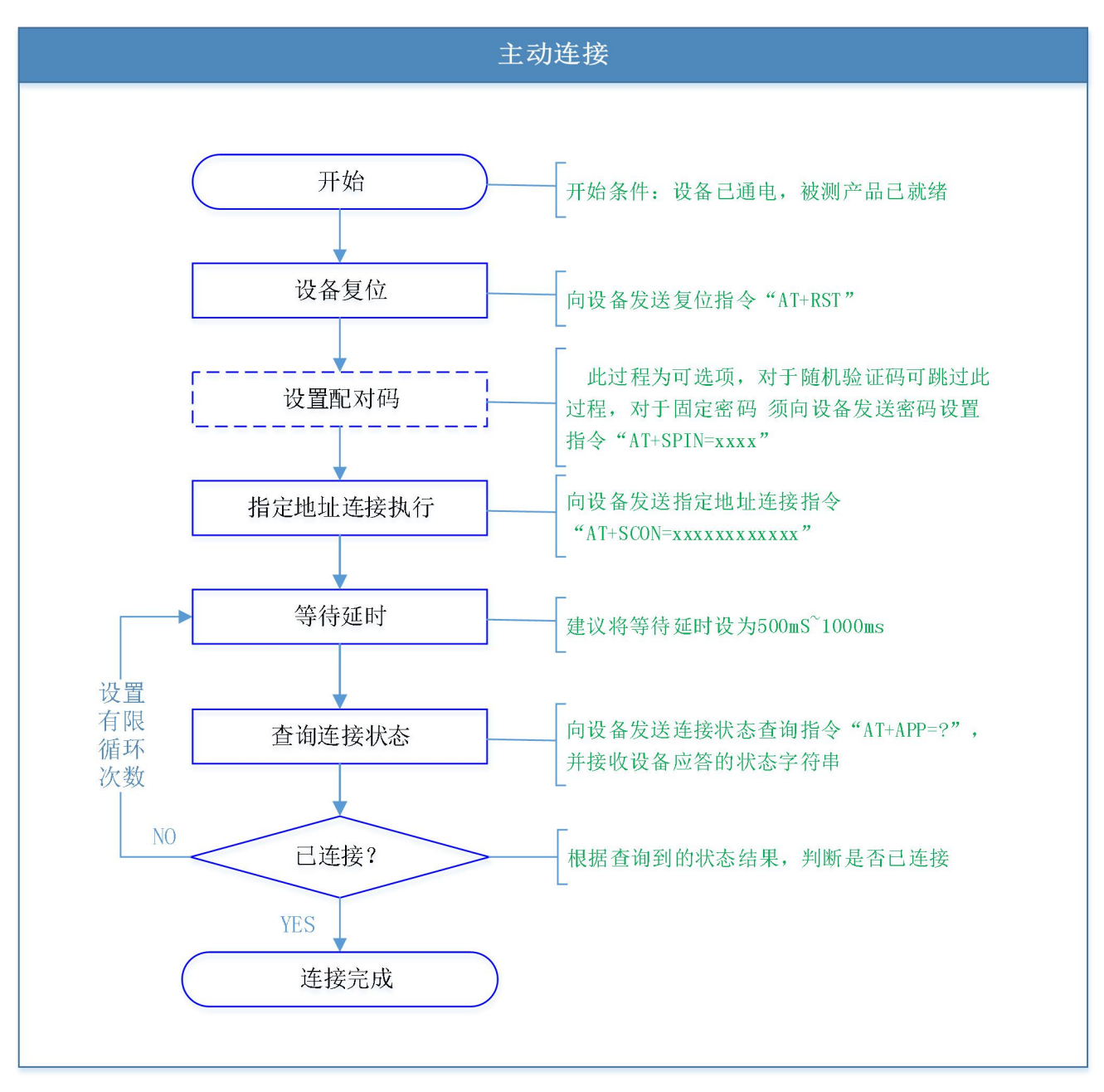

注:

- 以上操作流程仅为了简单的说明对设备的操作,实际在完整的测试过程中还其它的操作步骤,例如获取产品的蓝牙地址,在连接过程中处理产品配对提示,以及 对连接不成功的重连操作等等!
- 2. 任何蓝牙的连接均存在连接失败的概率,因此需在程序中考虑在连接不成功的情况进入重复连接操作!

## 6.2. 蓝牙被动连接流程

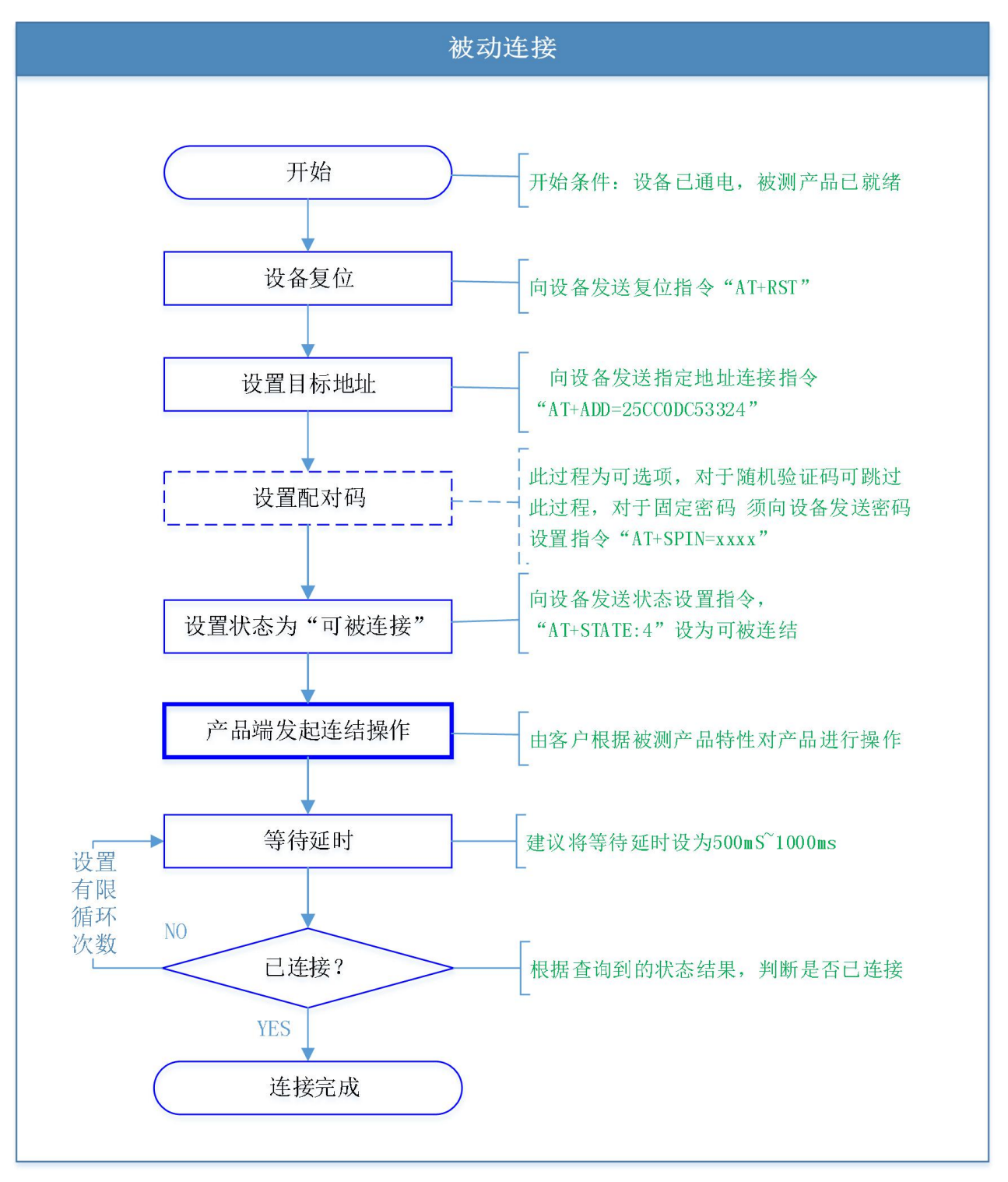

注:

1. 以上操作流程仅为了简单的说明对设备的操作,实际在完整的测试过程中还包涵其它的操作步骤,例如对连接不成功的重连操作等等!

2. 任何蓝牙的连接均存在连接失败的概率,因此需在程序中考虑在连接不成功的情况进入重复连接操作!

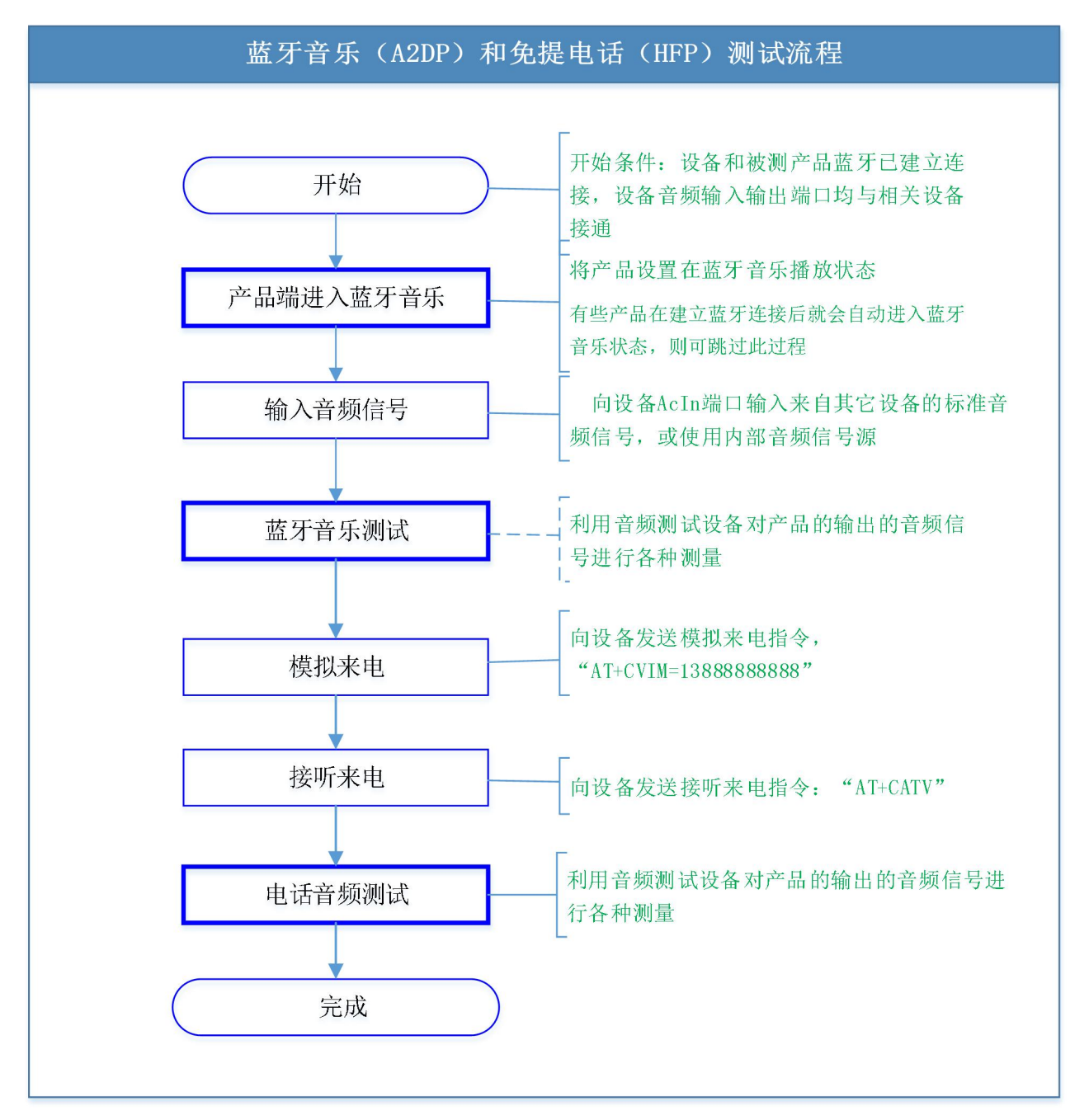

## 6.3. 蓝牙音乐和免提电话测试流程

注:

1. 以上操作流程仅为了简单的说明对设备的操作,实际在完整的测试过程中还包涵其它的操作步骤,例如对产品进行音量调整等。

2. 在蓝牙建立连接后,先测蓝牙音乐,再测电话免提,这样有利于提高测试效率和测试稳定性

3. 在测试完成电话音频后,一般就可以结束测试,但也可以根据需要增加挂断电话和蓝牙连接断开的操作。

# 7. 关于设备

## 7.1. 反馈与改进

为了更好的服务于用户,卓品科技诚挚的邀请您参与设备的改善活动:如果您在使用设备的过程中有任何的、即便是轻微的感觉不方便的地方,请与我们联系。如果您对设备有好的改善建议也请与我们联系,我们将尽我们所能,让每一次的设备升级都能给您带来更好的体验!

## 7.2. 联系我们

公司名: 东莞市卓品电子科技有限公司

- 电话: 0769-82180369
- 邮箱: <u>serve@zpet.com.cn</u>
- 网址: <u>www.zpate.com</u>